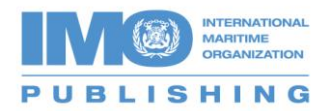

## Accessing your Download

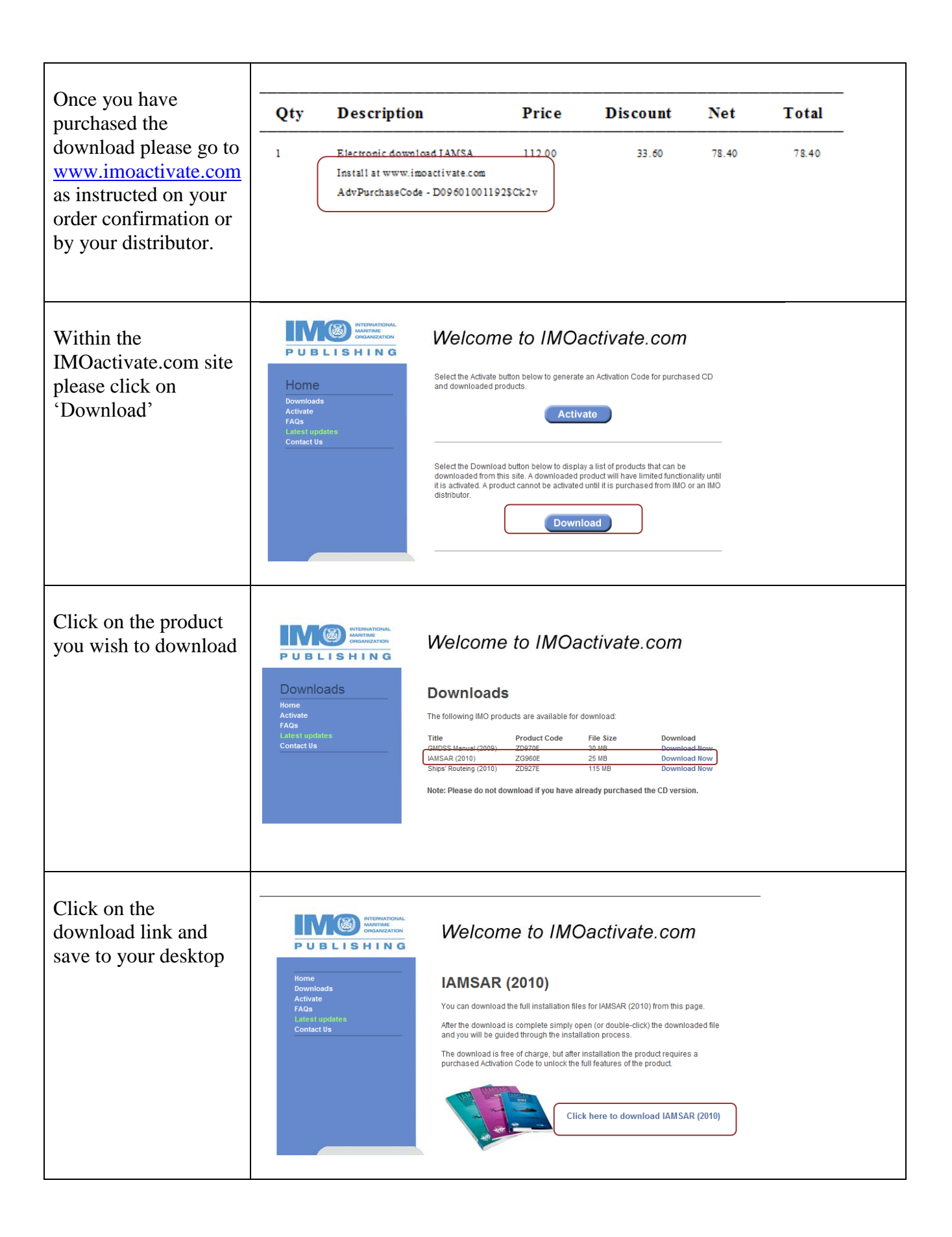

| You must now<br>activate your product.<br>Click on 'Get<br>Activation Code'.<br>(To get to this screen<br>you must click on<br>'Demo Mode –<br>Activate Now' from<br>the opening demo<br>page.)                         | Click SET ACTIVATION CODE:<br>You will then be taken to the IMO<br>Activation website to retrieve your<br>activation code<br><b>GET ACTIVATION CODE</b><br>If you do not have internet access, please<br>call the activation lie on r44 (0) 125 4686<br>and quotic your Advanced Purchase Code<br>along with Serial Number:<br><b>9255001</b><br>An operator will then give you your<br>Activation Code: |
|----------------------------------------------------------------------------------------------------|----------------------------------------------------------------------------------------------------|
| Enter the required<br>details including the<br>Advance Purchase<br>Code (supplied by<br>your distributor or on<br>your order<br>confirmation as<br>above).<br>Click on 'Get<br>Activation Code' to<br>receive the code. | <image/>                                                                                                    |
| Once the website has<br>generated your<br>Activation Code<br>please add it to the<br>Activation Code box,<br>click on 'Activate'<br>and you will have<br>access to the<br>Download.                                     | Click GET ACTIVATION CODE:<br>You will then be taken to the IMO<br>Activation website to retrieve your<br>activation code:                                                                                                    |